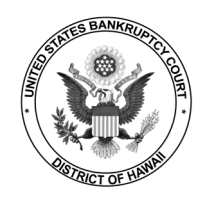

Once the court installs NextGen, your <u>primary</u> email address is stored in your <u>PACER</u> account. <u>Secondary</u> email addresses are stored in your <u>CM/ECF</u> account. Updates must be made in the appropriate accounts.

#### **Updating Your Primary Email Address**

- **STEP 1** Login to <u>PACER</u>.
- **STEP 2** Select Manage Your Account > Manage My Account Login.

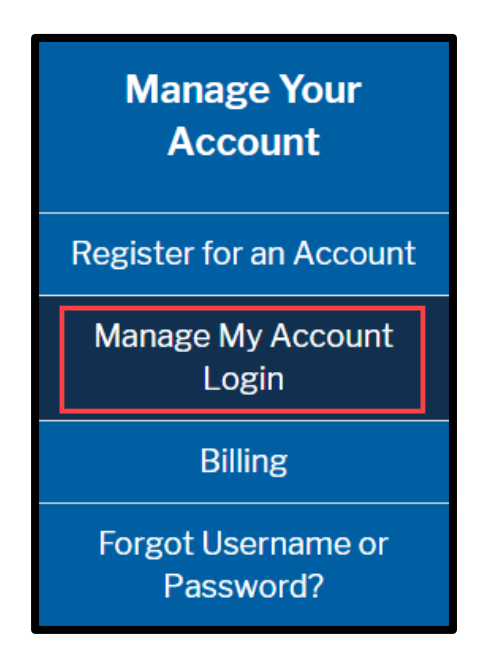

STEP 3 Click Login to Manage My Account.

Log in to Manage My Account

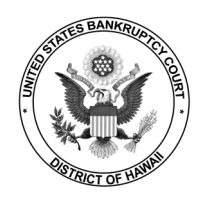

### **STEP 4** Enter **Username** and **Password**.

| Login * Required Information                                                                                                    |  |  |
|----------------------------------------------------------------------------------------------------|--|--|
| Username *                                                                                                    |  |  |
| Password *                                                                                                    |  |  |
| Login     Clear     Cancel       Need an Account?     Forgot Your Password?     Forgot Username?                                                                                                    |  |  |
| This is a restricted government website for official PACER use only. All activities of PACER subscribers or users of this system for any purpose, and all access attempts, may be recorded and monitored by persons authorized by the federal judiciary for improper use, protection of system security, performance of maintenance and for appropriate management by the judiciary of its systems. By subscribing to PACER, users expressly consent to system monitoring and to official access to data reviewed and created by them on the system. If evidence of unlawful activity is discovered, including unauthorized access attempts, it may be reported to law enforcement officials. |  |  |

| s                                                         | ettings                                     | Maintenance | Payments   | Usage |                                                                               |
|-----------------------------------------------------------|---------------------------------------------|-------------|------------|-------|-------------------------------------------------------------------------------|
| Update Personal Information<br>Update Address Information |                                             |             | ion<br>ion |       | Attorney Admissions / E-File Registration<br>Non-Attorney E-File Registration |
|                                                           | Update E-Filer Email Noticing and Frequency |             |            |       | Check E-File Status                                                           |
|                                                           | Display Registered Courts                   |             |            |       | E-File Registration/Maintenance History                                       |

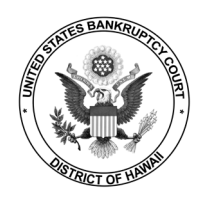

# **STEP 6** Check the box for **Hawaii Bankruptcy Court**, update email information and click **Submit**.

| Update E-Filer Email Noticing and Frequency                                                                                                    |                                                                                                    |  |  |  |  |
|----------------------------------------------------------------------------------------------------|----------------------------------------------------------------------------------------------------|--|--|--|--|
| Use the fields below case notifications.                                                                                                    | Use the fields below to update your primary email address and preferences for receiving case notifications. |  |  |  |  |
| Note: If you want any of your preferences (i.e., email, frequency, email format) to vary from court to court, you will need to do so individually by selecting the court, performing your updates, and then clicking Submit.                                                                                                    |                                                                                                    |  |  |  |  |
| You will then need to                                                                                                    | re-enter this page and follow the same steps for the next court.                                            |  |  |  |  |
| Apply Updates to Se                                                                                                    | lected Courts                                                                                               |  |  |  |  |
| U.S. Bankrupto                                                                                                    | y Courts                                                                                                    |  |  |  |  |
| Hawaii Bankruptcy Court     Click to apply changes to this court     Load your e-filer email noticing and frequency preferences for this court below     Email     Email Frequency At The Time of Filing (One Email per Filing)     Email Format HTML     Additional email addresses for district and bankruptcy e-filers must be added through the CM/ECF Maintain Your Account utility. |                                                                                                    |  |  |  |  |
| * Required Information                                                                                                    |                                                                                                    |  |  |  |  |
| Primary Email *                                                                                                    |                                                                                                    |  |  |  |  |
| Confirm Email *                                                                                                    |                                                                                                    |  |  |  |  |
| Email Frequency *                                                                                                    | Select Email Frequency                                                                                      |  |  |  |  |
| Email Format *                                                                                                    | Select Email Format                                                                                         |  |  |  |  |
|                                                                                                    | Submit Reset Cancel                                                                                         |  |  |  |  |

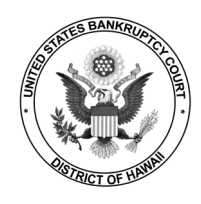

## **STEP 7** Your update request has been sent to the court for review and processing.

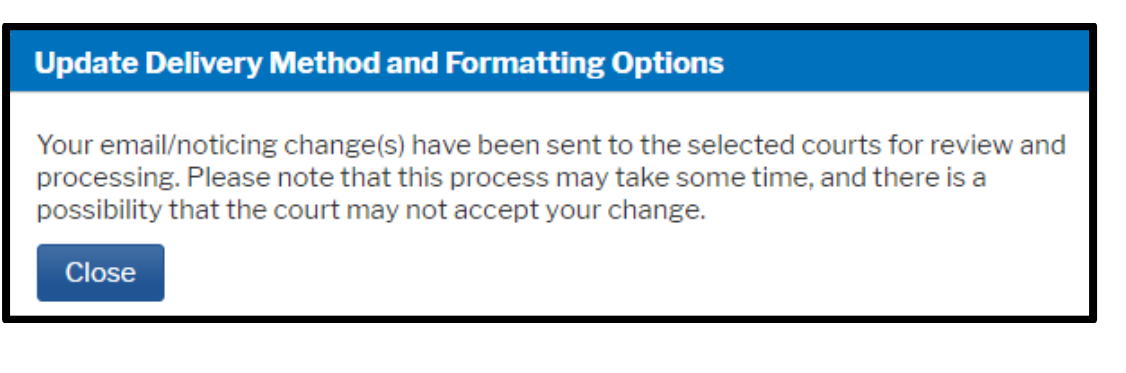

## **STEP 8** You will receive an email when the request has been processed by the court.

This email is notification that the change you requested to your NextGen CM/ECF account has been processed. The status is listed below.

Account Number: Court: HAWAII BANKRUPTCY COURT Date/Time Submitted: 09/30/2021 22:01:55 CDT Transaction ID: 10385 Request: Noticing Transaction Status: Processed

NOTE: Please do not reply to this message. This is an automated message sent from an unmonitored mailbox. If you have questions or comments, please email them to <u>helpdesk@hib.uscourts.gov.</u>

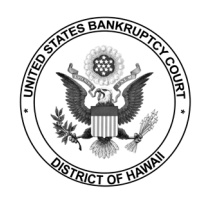

#### **Updating Your Secondary Email Address**

- **STEP 1** Login to <u>CM/ECF</u>.
- **STEP 2** Select **Utilities > Maintain Your ECF Account**.

| Utilities                      |                   |                 |                                |
|--------------------------------|-------------------|-----------------|--------------------------------|
| <b>.</b>                       |                   |                 | NextGen Release 1.1 Menu Items |
| Your Account                   | Miscellaneous     | eFinCert        |                                |
| Change Your Client Code        | Court Information | <u>eFinCert</u> |                                |
| Internet Payment History       | Legal Research    |                 |                                |
| Internet Payments Due          | Mailings          |                 |                                |
| Maintain Your ECF Account      |                   |                 |                                |
| Review Billing History         |                   |                 |                                |
| View PACER Account Information |                   |                 |                                |
| View Your Transaction Log      |                   |                 |                                |
|                                |                   |                 |                                |

**STEP 3** Click **Email Information**.

| Last name         |                                                                                                    | First name                |      |
|-------------------|----------------------------------------------------------------------------------------------------|---------------------------|------|
| Middle name       | •                                                                                                    | Generation                |      |
| Title             |                                                                                                    | Type aty                  |      |
| Office            |                                                                                                    | Add Headers to PDF Docume | ents |
| Address 1         |                                                                                                    |                           |      |
| Address 2         |                                                                                                    |                           |      |
| Address 3         |                                                                                                    |                           |      |
| City              | r line in the second second seco | State HI                  |      |
| Country           | r                                                                                                    | County                    | ~    |
| Phone             |                                                                                                    | Fax                       |      |
| Alternate Phone   |                                                                                                    | Text Phone                |      |
| Bar ID            | 1                                                                                                    | Bar status                |      |
| Initials          | <b>i</b>                                                                                                    | DOB                       |      |
| Person end date   |                                                                                                    |                           |      |
| Email information | More user information                                                                                                    |                           |      |
| Submit            | Clear                                                                                                    |                           |      |

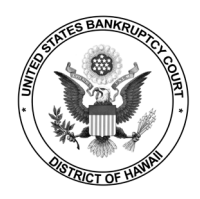

| Email information for Attorney Test                 |                                                                                           |
|-----------------------------------------------------|-------------------------------------------------------------------------------------------|
| Primary                                             | Update my primary email address                                                           |
| email                                               |                                                                                           |
| address                                             |                                                                                           |
| Secondary                                           | Reenter                                                                                   |
| email                                               | secondary                                                                                 |
| address                                             | email                                                                                     |
|                                                     | address                                                                                   |
| □ Enable confirmation of Free Look Use to verify yo | our one free look will be used when a document link is clicked from CM/ECF emails (NEFs). |
| Send the notices specified below                    |                                                                                           |
| to my primary eman address                          |                                                                                           |
| to the secondary addresses                          |                                                                                           |
| ✓ Send notices in cases in which I am involved      |                                                                                           |
| Send notices in these additional cases              | li.                                                                                       |
| ○ Send notices for adversary proceedings in which   | h I am directly involved and for their related bankruptcy cases                           |
| Send notices for adversary proceedings in which     | h I am directly involved but not for their related bankruptcy cases                       |
| You may receive notices for some bankruptcy cases   | if it is required by the Clerk of Court.                                                  |
| Send a notice for each filing                       |                                                                                           |
| Send a Deile Summer Depart                          |                                                                                           |
| U Senu a Dany Summary Report                        |                                                                                           |
| Format notices 💿 HTML                               |                                                                                           |
| O Text                                              |                                                                                           |
|                                                     |                                                                                           |
| Return to Account screen                            |                                                                                           |
|                                                     |                                                                                           |

**STEP 6** Click **Submit**.